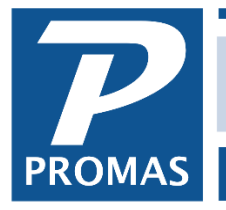

Property Management Solutions for Over 30 Years

#### Overview

This document explains options for posting rent money received in advance.

When rent is received in advance there are two options available. The first — Advance Payment — causes the entire amount paid to be credited immediately to the owner's ledger. The second — Open Credits — retains the money in the tenant's account and gives it to the owner as charges are posted.

#### **Option 1 - Advance Payment**

- 1. Go to <<AR, Tenant Receipt>>
- 2. Select the [Tenant]
- 3. Enter the payment [Amount]
- 4. Click on the New Charges tab
- 5. Select the [Charge] (e.g. Rent) from the drop down list
- 6. Enter the [Amount] being applied to the charge
- 7. Click on the [Advance Payment] checkbox so it is marked
- 8. Review the entries for accuracy
- 9. Click <New> or <Post>

| Date 5/31/2018 Benevit # 281128KDIJ Currency   Unit WB203: Willow Brooke Unit 203 Current Charges Owed Current Charges Owed Current Charges Owed   Ienant SCHRADER: Phyllis Schrader Current Charges Owed Starting Open Credits   Bank CHECKING: Bank Account Checking Current Charges Paid Starting Open Credits   Payment \$2,300.00 Distribute Prorate Discounts Given   Memo June + July rent New Charges Paid \$2,300.00   Comment Current Charges Paid \$2,300.00   Comment Current Charges Paid \$2,300.00   Charge RENT: Rent Amount   Deposit Taxable Pay Management Group X Advance Payment                                                                                                    | Tenant Hist     | ory Tenant Receipt                |                               |
|----------------------------------------------------------------------------------------------------|-----------------|-----------------------------------|-------------------------------|
| Unit       WB203: Willow Brooke Unit 203       ↓ ↓         Ienant       SCHRADER: Phyllis Schrader       ↓ ↓         Bank       CHECKING: Bank Account Checking       ↓ ↓         Payment       \$2,300.00       ☑ Distribute       Prorate         □ Apply Open Credits       □       □         Memo       June + July rent       □       New Charges Paid       \$2,300.00         Comment       □       ↓       ↓       ↓       ↓         Charge       RENT: Rent       ↓ ↓       ▲mount       \$2,300.00         Charge       RENT: Rent       ↓ ▲       ▲mount       \$2,300.00                                                                                                    | <u>D</u> ate    | 5/31/2018 IS Re                   | Receipt # 281128KDIJ Currency |
| Image: Image: Image            | <u>U</u> nit    | WB203: Willow Brooke Unit 203     |                               |
| Bank       CHECKING: Bank Account Checking       Starting Open Credits         Payment       \$2.300.00       Distribute       Prorate         Apply Open Credits       Discounts Given         Memo       June + July rent       New Charges Paid         Comment       Final Open Credits         Charge       RENT: Rent       Amount         Pay Management Group       Advance Payment                                                                                                    | <u>T</u> enant  | SCHRADER: Phyllis Schrader        | Current Charges Owed          |
| Payment       \$2,300.00       X Distribute       Prorate       Current Charges Paid         Apply Open Credits       Discounts Given       Image: Comment of the second second sec                                                                                                    | <u>B</u> ank    | CHECKING: Bank Account Checking   | Starting Open Credits         |
| Apply Open Credits       Discounts Given         Memo       June + July rent         Comment       New Charges Paid         \$2,300.00       Final Open Credits         Charge       RENT: Rent         Deposit       Taxable         Pay Management Group       X Advance Payment                                                                                                    | Payment         | \$2,300.00 🔀 Distribute 🗌 Prorate | Current Charges Paid          |
| Memo       June + July rent       New Charges Paid       \$2,300.00         Comment       Final Open Credits       Final Open Credits         Charge       RENT: Rent       Pay Management Group       Advance Payment                                                                                                    | - /             | Apply Open Credits                | Discounts Given               |
| Comment     Final Open Credits       Charge     RENT: Rent       Deposit     Taxable       Pay Management Group     X Advance Payment                                                                                                    | Memo            | June + July rent                  | New Charges Paid \$2,300.00   |
| Charge RENT: Rent   Charge RENT: Rent  Charge Deposit  Taxable  Pay Management Group  Advance Payment  Charge  Charge Charge  Charge Charge  Charge  Charge  Charge Charge Charge Charge Charge  Charge Charge Charge Charge Charge Charge Charge Charge Charge Charge Charge Charge Charge Charge Charge Char | Comment         |                                   | Final Open Credits            |
| Charge RENT: Rent  Charge RENT: Rent  Charge Deposit Taxable Pay Management Group Advance Payment  Charge Payment  Charge Paym | eene <u>n</u> e |                                   |                               |
| Charge       RENT: Rent       ▶ ▷       Amount       \$2,300.00         □ Deposit       □ Taxable       □ Pay Management Group       ☑ Advance Payment                                                                                                    |                 |                                   | ×                             |
| 🗌 Deposit 🔄 Taxable 📄 Pay Management <u>G</u> roup 🛛 Ad <u>v</u> ance Payment 🧲                                                                                                    | <u>C</u> harge  | RENT: Rent                        | ► Amount \$2,300.00           |
|                                                                                                    |                 | Deposit Daxable Pay Management Gr | Group 🛛 Advance Payment       |

The PROMAS Landlord Software Center • 703-255-1400 • www.promas.com

You can see the Advance Payments in Tenant History on the Advance Payments tab. As each rent charge is posted the amount of the advance payments will decrease.

| Tenant Histor                  | y                                                                                                    |                                      |                                                             |                          |                        |                                 |                       |
|--------------------------------|----------------------------------------------------------------------------------------------------|--------------------------------------|-------------------------------------------------------------|--------------------------|------------------------|---------------------------------|-----------------------|
| <u>U</u> nit<br><u>T</u> enant | WB203: Willow Brooke Unit 203<br>SCHRADER: Phyllis Schrader                                                                         | ► ►<br>Tenant Info                   | Current 30 Days                                             |                          |                        |                                 |                       |
| Balance<br>Deposits            | e (\$2,300.00) Unpaid Charges s \$1,150.00 Advance Payments Open Credits                                                            | \$2,300.00                           | 60 Days<br>90 Days<br>Not Yet Due<br>Total                  |                          |                        |                                 |                       |
| Posted<br>5/31/2018            | Description     Amount     Memo       Rent     \$2,300.00     June + J       Charges     (2. Charges     (3. Receipts     (4. Advar | uly rent                             | Ledger<br>NUZIG Inc.                                        | Before                   | June rent              | charge.                         |                       |
|                                |                                                                                                    | Tenant History                       |                                                             |                          |                        |                                 |                       |
|                                |                                                                                                    | Unit WB203: Willow                   | Brooke Unit 203<br>Ilis Schrader                            | * B                      | Tenant Info            | Current<br>30 Days              |                       |
|                                |                                                                                                    | Balance (\$1,150<br>Deposits \$1,150 | 00) Unpaid Charges<br>0.00 Advance Payments<br>Open Credits | \$1,150.00               |                        | 90 Days<br>Not Yet Due<br>Total |                       |
|                                | After June rent charge.                                                                                                    | Posted Description<br>5/31/2018 Rent | Amount<br>\$1,150.00                                        | Memo<br>June + July rent |                        | Ledger<br>NUZIG In              | <b>c.</b>             |
|                                |                                                                                                    |                                      |                                                             |                          |                        |                                 |                       |
|                                |                                                                                                    |                                      |                                                             |                          |                        |                                 | ~                     |
|                                |                                                                                                    | ✓ 1. Unpaid Charges <u>\ 2.</u> C    | harges <u>{ 3</u> . Receipts }                              | 4. Advance Payment       | s <u>(5</u> . Deposits | / <u>6</u> . Open Credits       | ><br>/( <u>7</u> . De |

The PROMAS Landlord Software Center • 703-255-1400 • www.promas.com

## **Option 2 - Open Credits**

Open credits are available funds that have not been designated toward charges. They are given to the owner as charges are posted when the charge is less than or equal to the credit amount. Payments received (or parts thereof) that you do not want to give to the owner immediately can be held back and given to the owner as charges are posted. See <u>Document #217 Apply Open Credits</u>.

- 1. Go to <<AR, Tenant Receipt>>
- 2. Select the [Tenant]
- 3. Enter the payment [Amount]
- 4. Allocate the payment amount as appropriate. Whatever amount is left unallocated will be applied to open credits
- 5. Review the entries for accuracy
- 6. Click <New> or <Post>
- A message will display alerting you to the amount being applied to open credits. Click <OK>

| renant mst               | ory Te                          | nant Receipt                              |              |         |                                                                                             |                        |             |             |                    |          | •     |
|--------------------------|---------------------------------|-------------------------------------------|--------------|---------|---------------------------------------------------------------------------------------------|------------------------|-------------|-------------|--------------------|----------|-------|
| <u>D</u> ate             | 11/28/2                         | 018 15                                    |              |         | Receipt <u>#</u>                                                                            | 281128                 | BKGRU       |             | Cur                | rency    |       |
| <u>U</u> nit             | OAK211                          | 18: 2118 Oak S                            | Street       |         | ٦                                                                                           |                        |             |             |                    |          |       |
| <u>T</u> enant           | ROD: Je                         | erry and Karyl I                          | Rodriguez    |         | ۶ 🕞                                                                                         | Cur                    | rrent Cha   | arges Owed  |                    | \$85.00  |       |
| Bank                     | CHECKING: Bank Account Checking |                                           |              | > 🕞     | St                                                                                          | tarting O              | pen Credits |             |                    |          |       |
| –<br>Payment             |                                 | \$1,000.00                                | X Distribute | Prorate |                                                                                             | C                      | urrent C    | harges Paid |                    | \$85.00  |       |
| 2-,                      |                                 |                                           | Apply Open   | Credits |                                                                                             |                        | Disc        | ounts Given |                    |          |       |
| Memo                     |                                 |                                           |              |         |                                                                                             |                        | New C       | harges Paid |                    |          |       |
| Comment                  |                                 |                                           |              |         | _                                                                                           |                        | Final O     | pen Credits |                    | \$915.00 | <br>_ |
|                          |                                 |                                           |              |         | $\checkmark$                                                                                |                        |             |             |                    |          |       |
| Que Date                 | Ch                              | arge                                      |              | Owed    | Apply to                                                                                    | Charge                 |             |             |                    |          |       |
| ac bate                  |                                 | urge                                      |              | oneu    | rippiy to                                                                                   | citarge                |             |             |                    |          | _     |
| 11/20/201                | 8                               | Late Fee                                  |              | oned    | http://www.                                                                                 | \$30.00 A              | mount       | 9           | \$30.00            | Skip     |       |
| 11/20/201<br>11/20/201   | 8                               | Late Fee<br>Late Fee                      |              |         | 1,000                                                                                       | \$30.00 A<br>\$55.00 A | mount       | ę           | \$30.00<br>\$55.00 | Skip     | •     |
| 11/20/2011<br>11/20/2011 | 8<br>8                          | Late Fee                                  | Charges /    |         |                                                                                             | \$30.00 A<br>\$55.00 A | mount       | 2           | \$30.00<br>\$55.00 | Skip     | •     |
| 11/20/2011<br>11/20/2011 | 8<br>8                          | Late Fee<br>Late Fee<br>es <u>{ 2</u> New | Charges /    |         | i<br>i<br>i<br>i<br>i<br>i<br>i<br>i<br>i<br>i<br>i<br>i<br>i<br>i<br>i<br>i<br>i<br>i<br>i | \$30.00 A<br>\$55.00 A | mount mount | 2           | \$30.00<br>\$55.00 | Skip     | •     |

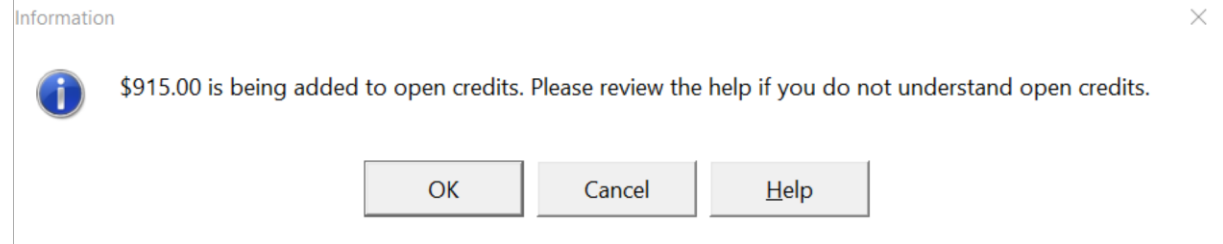

The PROMAS Landlord Software Center • 703-255-1400 • www.promas.com

## **Advance Rent Held in Escrow**

If your tenant pays rent in advance and you want to hold the money in the Escrow bank instead of the Checking bank, follow the procedure below.

# One Time

Set up an account code and charge code

- 1. Go to <<Setup, Charge Codes>>
- 2. Click the <New> button
- 3. Type in an ID of AdvRentDep
- 4. Type in a long description of Advance Rent Deposit
- 5. Click on the flashlight button for [Account]
- 6. Type in an ID of AdvRentDep
- 7. Type in a long description of Advance Rent Deposit
- 8. Type in a [Ledger code], e.g.9999
- 9. Select an [Account Type] of Current Liability
- 10. Mark the checkbox for Escrow Deposit Analysis
- 11. Click <Save> to go back to the Charge Code screen.
- 12. Mark the checkbox [Use to Track Deposits]
- 13. Click <Save>

### Each Time

- 1. Go to <<AR, Charge Tenant>>. Charge the amount of the whole payment from the tenant.
- 2. Go to <<AR, Tenant Receipt>>. Pay off the Advance Rent Deposit charge and receive the money into the Escrow bank.

To use the money to pay off charges you will have to follow the <u>Security Deposit Refund</u> procedure to release the deposit into Open Credits.